## How to create App for Dropbox

1 Enable Dropbox then click '**Create App**' button.

| — Mail Server ———      |            |                |
|------------------------|------------|----------------|
| Enable SMTP -          |            |                |
| - Samba Server         |            |                |
| Enable                 |            |                |
| TOD Comies             |            |                |
| ICP Server             |            |                |
| Enable Enable          |            |                |
| HTTP Server     Enable |            |                |
| - Dropbox              |            |                |
| Inable                 | Create App |                |
| App Key :              |            |                |
| App Secret :           |            | Get AuthString |
| Authorization String : |            | Apply          |
| Access Token :         |            | Get Infomation |
| Apply Cancel           |            |                |

2 It will pop up "Dropbox Sign in page, please input ID and password then click "Sign in" button.

| F    | Sign in               | or create an account |
|------|-----------------------|----------------------|
| SEMI | @gmail.co             | m                    |
|      | •••••                 |                      |
| YY   | Remember me           | Sign in              |
|      | Forgot your password? |                      |

3 Click 'Create app' button in "Your apps" page.

| Q.                       | Your apps                                                                                                    |
|--------------------------|----------------------------------------------------------------------------------------------------|
| Developer home           | The Persher Melline station allerthes arene to bradeds of selling of Pershere' Weather on the brilling service band on               |
| App Console              | with the Core API, syncing structured data with the Datastore API, or just grabbing files with the Chooser, you'll need to create an |
| Browse datastores        | app to integrate with Dropbox.                                                                                                    |
| Drop-ins                 |                                                                                                    |
| Core APS                 |                                                                                                    |
| Oropbox for Business API | You bave?t created any appl-                                                                                                    |
| Datastore API            | the rest of the second second second                                                                                                 |
| Sync API                 |                                                                                                    |
| Webhooks                 |                                                                                                    |
| Developer guide          |                                                                                                    |
| Branding guide           |                                                                                                    |
| Blog                     |                                                                                                    |
| Support                  |                                                                                                    |

4 Select '**Dropbox API app**' item in "Create a new Dropbox Platform app" page

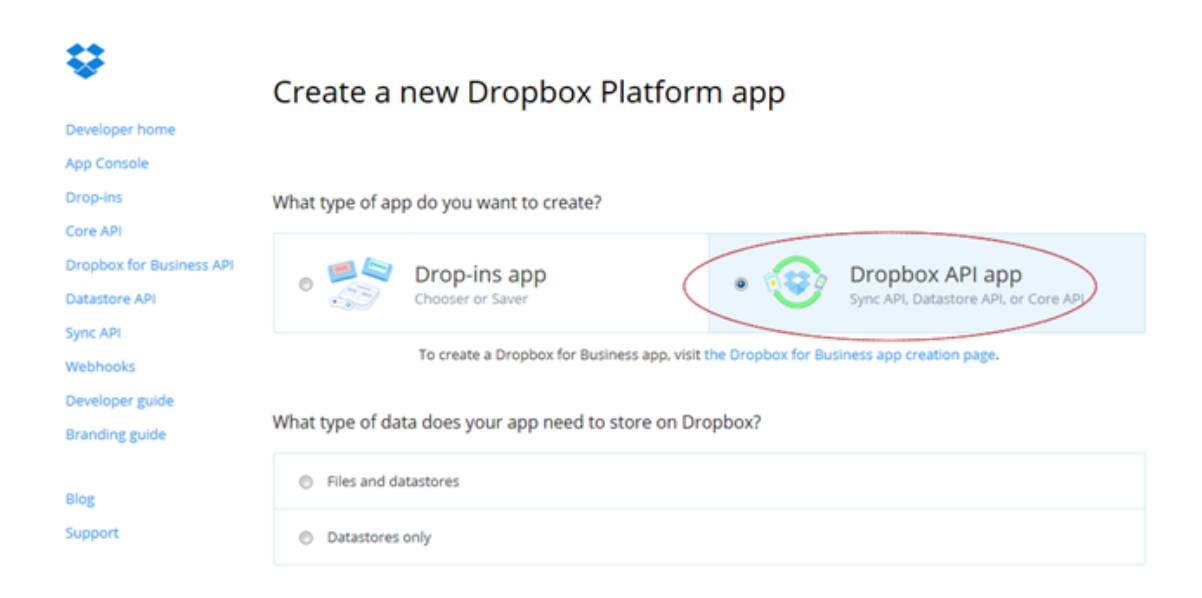

5 Select "**Files and datastores**' for 'What type of data does your app need to store on Dropbox?

Choose "No" for "Can your app be limited to its own folder?

Choose "**All file types**" for "What type of files does your app need access to?"

What type of data does your app need to store on Dropbox?

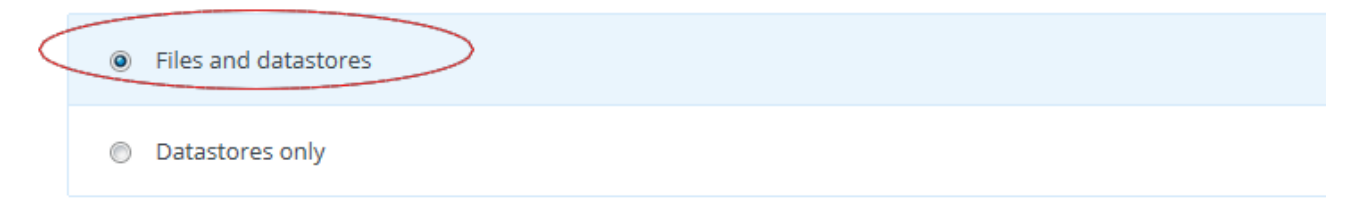

Can your app be limited to its own folder?

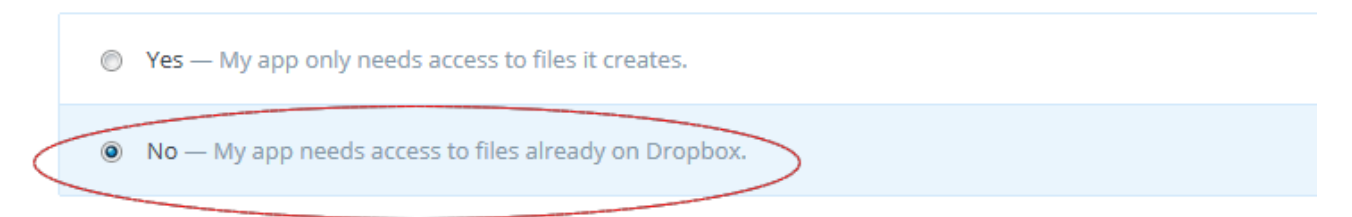

#### What type of files does your app need access to?

◎ Specific file types — My app only needs access to certain file types, like text or photos.

All file types — My app needs access to a user's full Dropbox. Only supported via the Core API.

#### 6 Input the app name then click "Create app" button.

Provide an app name, and you're on your way.

| OOXX |            |
|------|------------|
|      | Create app |

### 7 Copy "App key" and "APP secret" from App page.

| Ş                                    | OOXX                  |         |                           |                |                         |
|--------------------------------------|-----------------------|---------|---------------------------|----------------|-------------------------|
| Developer home                       | Settings              | Details | App metrics               |                |                         |
| Drop-ins                             |                       |         |                           |                |                         |
| Core API<br>Dropbox for Business API | Status                |         | Developmer                | t              | Apply for production    |
| Webhooks<br>Developer guide          | Development u         | isers   | Only you                  |                | Enable additional users |
| Branding guide                       | Permission typ        | e       | Full Dropbo               | •              |                         |
| Blog<br>Support                      | App key<br>App secret |         | z82zhhd6tv.<br>t1abbc67at | N6kem<br>103yf |                         |
|                                      | OAuth 2               |         | Redirect UR               | İS             | Add                     |

8 Paste the "**App key**" and "**APP Secret**" to BU-3028 Dropbox settings, then click '**Get AuthString**" button.

|   | Dropbox                |           |                 |                |
|---|------------------------|-----------|-----------------|----------------|
|   | Enable                 |           | Create App      |                |
| 4 | App Key :              | 1         | z82zhhd6tva6kem |                |
| 4 | App Secret :           | $\langle$ | t1abbc67atj03yf | Get AuthString |
| 4 | Authorization String : |           |                 | Apply          |
| 1 | Access Token :         |           |                 | Get Infomation |

9 Click "Allow" button for "access to the files and folders in your Dropbox.".

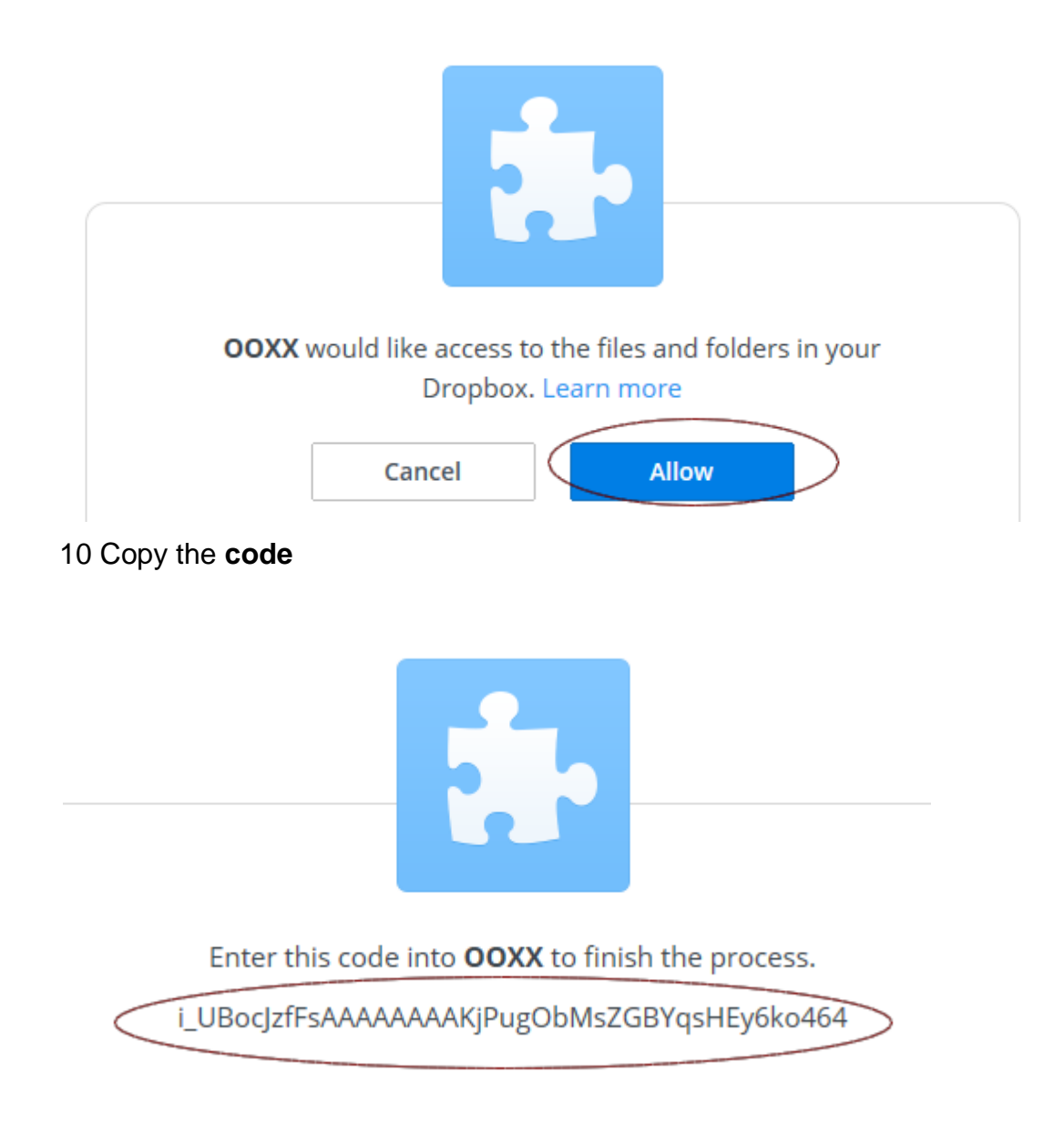

11 Paste the code to BU-3028 Authorization String, then click "Apply" button

| - Dropbox              |                                 |
|------------------------|---------------------------------|
| 🗷 Enable               | Create App                      |
| App Key :              | z82zhhd6tva6kem                 |
| App Secret :           | t1abbc67atj03yf Get AuthString  |
| Authorization String : | AKjPugObMsZGBYqsHEy6ko464 Apply |
| Access Token :         | Get Infomation                  |
|                        |                                 |

12 Wait for a moment, it will create "Access Token' key automatically.

| _ | - Drophox              |   |                              |                |
|---|------------------------|---|------------------------------|----------------|
|   | ыорьох                 |   |                              |                |
|   | 🗹 Enable               |   | Create App                   |                |
|   | App Key :              |   | z82zhhd6tva6kem              |                |
|   | App Secret :           |   | t1abbc67atj03yf              | Get AuthString |
|   | Authorization String : |   | i_UBocJzfFsAAAAAAAKjPugObN   | Apply          |
|   | Access Token :         | < | i_UBocJzfFsAAAAAAAAKjUGfnzYD | Get Infomation |

# 13 Click "**Get Information**" button will pop up "Account, Country, Email" information. Then click "Apply" button to finish Dropbox settings.

| Enable                 |                     | Message fro | om webpage                                   | ×         |
|------------------------|---------------------|-------------|----------------------------------------------|-----------|
| HTTP Server Enable     |                     | 4           | Display Name :<br>Country :TW<br>Email : 1@g | ımail.com |
| Dropbox                | Croate App          |             | ſ                                            | 01        |
| App Key :              | z82zhhd6tva6kem     | ,           |                                              |           |
| App Secret :           | t1abbc67atj03yf     |             | Get AuthString                               |           |
| Authorization String : | i_UBocJzfFsAAAAAAAA | KjPugObN    | Apply                                        |           |
| Access Token :         | i_UBocJzfFsAAAAAAAA | KjUGfnzYI   | Get Infomation                               |           |
| Apply Cancel           |                     |             |                                              |           |